# 0800 205

BT-DPRF-02

(19)

# Minportant!

Avant de commencer les travaux, l'installateur doit lire, comprendre et appliquer les présentes instructions de montage et de service.

- Seul un spécialiste est autorisé à effectuer le montage. le réglage et la maintenance du thermostat. Un monteur en formation ne peut réaliser de travaux sur l'appareil que sous la surveillance d'un expert. La responsabilité du fabricant conformément aux dispositions légales s'applique uniquement dans le cas du respect des conditions précitées.

- Veuillez observer l'ensemble des instructions de montage et de service lors de l'utilisation du thermostat. Toute utilisation autre n'est pas conforme. Le fabricant ne répond pas des dommages occasionnés par une utilisation abusive du thermostat. Pour des raisons de sécurité, aucune transformation ou modification n'est admise. Seuls les ateliers de réponde partier désirer action fortient entre behilité à transre de réparation désignés par le fabricant sont habilités à réparer

- Le contenu de la livraison de l'appareil varie selon le modèle et l'équipement. Sous réserve de modifications techniques ! Il est recommandé que l'installateur et l'utilisateur prennent connaissance de l'intégralité de la notice, avant de procéder à l'installation du matériel.

## **APPLICATION**

- Les thermostats de la gamme « BT-DPRF-02 » ont été développés pour contrôler et gérer tous types de chauffage ou matériels électriques

- Les thermostats ont été étudiés pour un fonctionnement dans un environnement résidentiel ou industriel

Pour plus d'information, retrouvez le guide d'installation du système complet sur : http://www.wattselectronics.com

## Table des matières

- Présentation Clavier
- Affichage et voyant 1.2
- Première mise en service
- 2 2.1 Installation des batteries
- Réglage de l'heure et de la date
- 2.2 2.3 Initialisation RF
- 2.4 3
- Démarrage Mode de fonctionnement
- 3.1 Fonctionnement autonome Mode manuel Confort 3.1.1
- Mode manuel ECO
- 3.1.3 Mode Arrêt
- Mode Automatique Mode Programme 3.1.4
- 3.1.5
- 3.1.6 3.1.7 Mode Vacances Mode Timer
- 3.2 En combinaison avec la centrale
- Fonctions spéciales
- 4 4.1 4.2 Verrouillage clavier
- Fonction fenêtre ouverte
- 4.3 5 Visualisation Menu de paramètres Utilisateur
- Caractéristiques techniques
- 6 7 roblèmes et solutions
- 8 Menu de paramètres avancés installateur

### **Présentation** 1.

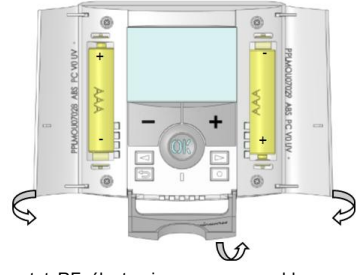

Le thermostat RF électronique programmable associé à son récepteur a été conçu pour la régulation de la plupart des installations de chauffage. Grace à sa solution Radio fréquence (868Mhz), il s'intégrera facilement dans toutes les circonstances (Rénovation, neuf...).

Il sera votre meilleur allié pour optimiser vos consommations d'énergie tout en augmentant votre confort.

- Design moderne avec sensation "soft touch" - Création de programme maitrisée grâce à ses icônes d'aide à la création

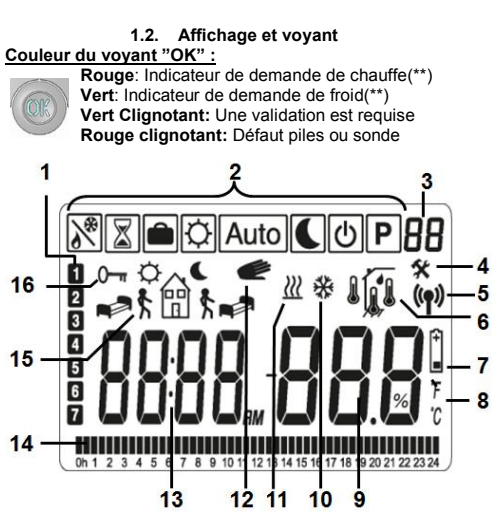

- Jour courant (1=lundi, ...) Mode de fonctionnement (mode actif encadré)
- 2. 3. Numéro de programme ou du paramètre si "4" est affiché Menu de paramétrage
- Indicateur de communication RF 5. 6. Type de sonde utilisée pour la régulation ou température affichée
- Sonde interne du thermostat
- Sonde de sol (capteur de dalle)
- Régulation sur sonde interne avec limitation sur la
- température de dalle (sonde de sol) ۱1
- Visualisation de la température extérieure (sonde déportée connectée au dos du thermostat)
  - Visualisation du pourcentage d'humidité (\*)
- Indicateur piles faibles Unité de température utilisé : °C ou °F
- Consigne ou températures mesurées si "6" est affiché 9.
- Donne la valeur d'un paramètre si "4" est affiché
- 10. Indicateur de demande de froid (\*\*)
- Indicateur de demande de chauffe (\*\*) 11. 12. Fonction de dérogation temporaire activée
- Heure ou titre d'un paramètre si "4" est affiché
- Programme du jour (la position actuelle clignote) Pictogramme d'aide à la création des programmes ou état 14. 15.
- du programme en mode normal
- 16. Blocage du clavier activé

2.

## Première mise en service

Cette section vous guidera pour la première mise en service de votre thermostat.

## 2.1. Installation des batteries

- Ouvrez les deux trappes latérales et insérez les piles en respectant le sens ou retirez le film de protection si les piles sont déjà fournies Fermez les trappes

- Votre thermostat vous propose de régler l'heure et la date

## 2.2. Réglage de l'heure et de la date

A chaque fois qu'une valeur clignote à l'affichage, vous pouvez l'ajuster à l'aide des touches (-) et (+). La validation se fait via la touche (OK), ce qui permet alors de passer au réglage suivant.

Séquence de réglage de l'heure et la date: Heure et jour: Ajustement des heures

Ajustement des minutes

Ajustement du jour (1 = Lundi) Date:

Ajustement du numéro de jour Ajustement du mois (01 = Janvier)

Ajustement de l'année

Après le réglage de l'année, "SAVE" s'affiche et le voyant vert clignote. Appuyez sur (OK) pour valider définitivement vos réglages.

Vous pouvez à tout moment revenir au réglage de l'heure et de la date par un appui de 2 secondes sur la touche Edition ( ullet ).

Note: si le thermostat est initialisé avec une centrale, l'heure est synchronisée avec celle de la centrale

## 2.3. Initialisation RF

La liste des récepteurs compatibles se trouve dans le tableau Caractéristiques techniques, chapitre 6.

## 2.3.1. Avec les récepteurs - En premier lieu, configurez le récepteur en mode « RF init »

(se reporter à la notice d'installation du récepteur). - Ensuite, sur le thermostat, appuyez sur la touche Edition ( ● ) durant 5 secondes. « Rf ini » apparaît sur l'afficheur

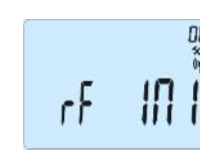

A ce moment, le thermostat commence à émettre des trames d'initialisation : si un récepteur accepte cette initialisation, le thermostat revient automatiquement à l'écran principal et le récepteur sort également du mode « RF Init ».

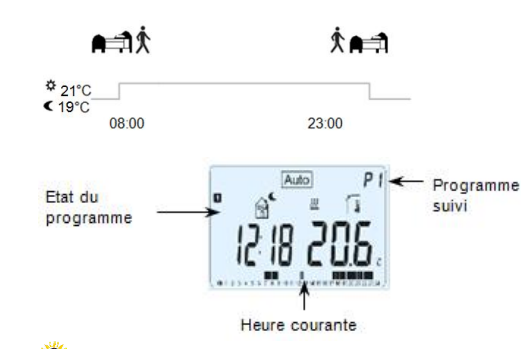

Création du programme

apparait (ici U1 a été sélectionné) :

Après l'appui sur la touche Edition (●), l'écran suivant

Pendant la création du programme, si un symbole ou une valeur clignote, il peut être modifié avec (-) et (+) et doit être

validé avec (**OK**) pour passer à l'étape suivante. La barregraphe en bas de l'écran représente le programme en

1 - Le premier palier. « l'heure de réveil », permet de régler

l'heure à laquelle vous voulez une température de confort.

Avant cette heure de réveil, la consigne ECO sera appliquée.

2 - Choix du type du prochain palier (le pictogramme clignote)

- 1<sup>er</sup> choix : symbole de fin de journée (heure du coucher).
 - 2<sup>eme</sup> choix : symbole de départ : un palier sera ajouté dans la

Entre l'heure de reveil et cette nouvelle heure, la consigne Confort sera appliquée. Réglez l'heure et validez avec (OK).

Si le symbole choisi était celui du coucher, allez à l'étape 5

Si le symbole de départ a été choisi à l'étape précédente, vous

Pour parvenir à cette étape, il faut avoir validé le picto du

Réglez l'heure de retour avec (-) et (+) et validez avec (OK)

Une fois le programme validé, vous avez la possibilité de

copier la journée créée sur la ou les journées suivantes.

 $\square$ 

Passez de "YES" (Oui) à "no" (non) avec (-) et (+) et validez

avec (**OK**) - en choisissant "no", vous devrez créer le programme du Mardi

(étapes identiques à la programmation du Lundi) - en choisissant "YES", le programme du Lundi (1) est alors copié sur le Mardi (2). Vous aurez de nouveau le choix de copier le programme du Mardi (2) sur le Mercredi (3), et ainsi

Après avoir créé tous les jours (jusqu'au jour 7), la dernière étape consiste à sauvegarder le nouveau programme. L'écran

Validez avec (OK), le thermostat revient au menu principal en

Note : Appuyez plusieurs fois sur la touche retour ( 🌙 ) pour

Le mode Vacances vous permet de mettre votre installation de

chauffage en mode Hors Gel pour une période donnée (ajustable de 1 à 44 jours). A la fin de cette période, le

Ajustez le nombre de jours "d" à l'aide des touches (-) et (+) et

validez avec (OK). La période de vacances commence à la

validation de la durée. La consigne de température associée à

ce mode est visible depuis l'écran principal mais n'est

SRUE

stopper la programmation et revenir au menu principal

3.5.1. Mode Vacances

thermostat reviendra dans le précédent mode.

PUI

Réglez l'heure de retour avec (-) et (+) et validez avec (OK).

filt -

Choisissez avec (-) et (+) et validez avec (OK).

it.

0130

serez directement invité à régler l'heure de retour.

10

La validation de cette étape renvoie à l'étape 2

5 - Réglage de l'heure du coucher

PUI

pour finir le programme de la journée

PUI

COPY YES

de suite jusqu'au Dimanche (7).

suivant apparait:

mode AUTO

coucher.

1200

3 - Réglage de l'heure du nouveau palier

4 - Réglage de l'heure de retour

Deux choix sont possibles:

iournée.

Réglez l'heure de réveil avec (-) et (+) et validez avec (OK)

նենն

0000

cours de modification en fonction de l'heure.

PUI

PUI

PUI

PUI

PUI

PUI

[OPY no

PUI

5

Si le rétro-éclairage est éteint, vous pouvez le rallumer par un bref appui sur n'importe quelle touche

## 3. Modes de fonctionnement

Les modes de fonctionnement disponibles sont, Confort, ECO, Arrêt, Automatique (suivi d'un programme), Vacances (limité dans le temps) et Timer (limité dans le temps). Le changement de mode se fait via les touches (◄) ou (►).

X . O Auto C O P

Déplacez le cadre de sélection sur le menu souhaité et validez votre choix avec la touche (OK). Le thermostat reviendra à l'écran principal pour les modes de fonctionnement manuel ou vous invitera à faire vos réglages dans le cas des modes de type programmes, vacances...

# 3.1. Mode Confort

Le mode Confort vous permet de régler une température de consigne permanente. L'ajustement de la consigne se fait à l'aide des touches (-) ou (+).

Note : cette consigne est utilisée dans le mode Auto

# 3.2. Mode ECO

3.3. Mode Arrêt 🕛

Ce mode permet de stopper le récepteur.

protégée contre le gel.

température ambiante

température de

automatiquement.

Jour

du jour

P2:

P3:

P5:

P6: P7:

courant

Programme

Le mode ECO vous permet, de la même façon que le mode Confort, de régler une température de consigne permanente. Ce deuxième mode vous permet de basculer très rapidement d'une température de confort à économique. L'ajustement de la consigne se fera avec les touches (-) ou (+).

- en mode climatisation, le mode ECO agit comme le mode Arrêt (installation arrêtée).

Attention: dans ce mode, votre installation ne sera pas

Un appui sur **(Ok)** vous permet de visualiser la

Note : la sortie du mode Arrêt se fait via les touches (<) ou

Ce mode de fonctionnement permet de faire des économies d'énergie tout en respectant le confort. Dans ce mode, le thermostat <u>suit</u> le programme (sélectionné dans le mode

Vous pouvez temporairement déroger au programme en cours

en appuyant sur les touches (-) ou (+). Le thermostat passera alors en mode Timer et vous invitera à régler une consigne de

température et une durée. A la fin de cette durée, le thermostat

Note: le mode Automatique permet de basculer d'une

Dans ce mode, vous avez le choix entre 9 programmes "usine" (P1 à P9) et 4 programmes "utilisateur" (U1 à U4).

La sélection du programme se fait avec les touches (-) ou (+).

Les touches de navigation (◄) ou (►) permettent de visualiser le profil du programme pour tous les jours de la semaine. Enfin, la touche (OK) permet de valider le choix et de retourner

confort à une température ECO

PPI +

- Numéro du

en cours

programme

3.4. Mode Automatique Auto

Programme P) en fonction de l'heure réglée.

retournera automatiquement en mode Automatiqu

3.5. Mode Programme

au menu principal en Mode Automatique

Programmes usine (P1 – P9):

Semaine & Weekend

Soir & Weekend

7H – 19H (Bureau) 8H - 19H & Samedi (Magasin)

Matin, Soir & Weekend

Matin, Midi, Soir & Weekend

Matin, Soir (Salle de Bain)

P9: Weekend (Maison secondaire)

Matin, Après midi & Weekend

Notes : - cette consigne est utilisée dans le mode Auto

- Programme hebdomadaire par pas de 30min Changement d'heure Eté / Hiver automatique (activable ou non)
- Fonction de dérogation temporaire
- Fonction vacances ou réception
- Mémoire de type EEPROM (imperdable)
- Alimentation par 2 Piles Alcalines type AAA
- 2 menus de paramétrage (Utilisateur et Installateur)
- Mesure du taux d'humidité (\*

En option - Sonde Externe avec différentes possibilités d'utilisation (Sonde de sol, ambiance déportée...

1.1. Clavier

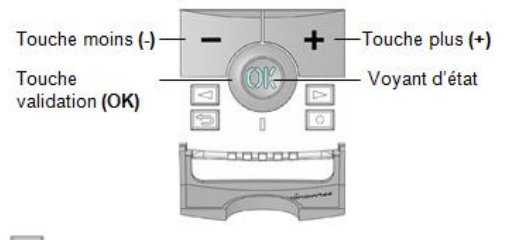

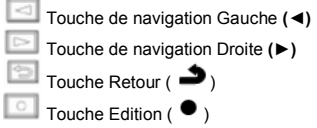

Vous pouvez maintenant faire un test de portée de votre installation :

positionnez le thermostat là où il sera utilisé après l'installation (sur un meuble ou fixé au mur)

- réglez la consigne de température à son maximum (37°C)
- allez vérifier que le récepteur est bien en chauffe retournez au thermostat et réglez la consigne à son minimum (5°C) et cette fois, vérifiez que le récepteur est en arrêt. Si le récepteur ne réagit pas correctement, rapprochez le thermostat du récepteur. Si le problème persiste, reportez-vous à la partie

Problèmes et solutions (cf. chapitre 7). Note : Pour une initialisation RF maîtrisée, il est préférable de se placer à plus d'un mètre du récepteur lors de l'initialisation.

## 2.3.2. Avec la centrale BT-CT02

L'initialisation RF est faite directement avec la centrale (BT-CT02).

2.4. Démarrage Votre thermostat est maintenant prêt à fonctionner.

Par défaut, le thermostat est en mode Automatique Auto et suit le programme "P1". Ci-dessous, le détail de "P1" Lundi à Vendredi

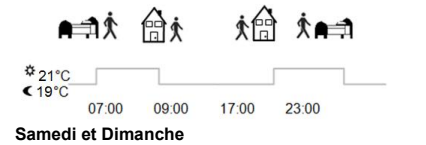

d'un programme utilisateur, il faut se placer sur un des 4 programmes et appuyer sur la touche Edition ( ullet ).

Programmes utilisateur (U1 – U4): A la différence des programmes usine, les programmes

Note : Par défaut, les programmes utilisateurs sont configurés avec une consigne ECO toute la journée.

## Description des pictogrammes utilisés pour la personnalisation d'un programme:

Note : ces programmes ne sont pas modifiables

utilisateur sont modifiables : pour accéder à la p

Première étape de la journée, réglez l'heure de **1** réveil (Consigne Confort 🎉 )

> Etape de journée, réglez l'heure de départ (Consigne ECO

Etape de journée, réglez l'heure de retour (Consigne confort 🋱)

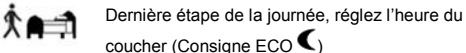

coucher (Consigne ECO C)

傠ᡬ

\$P

Notes : - la programmation se fait par pas de 30 minutes

- 1 palier =>1 période = < (changement ECO <-> Confort) - la personnalisation d'un programme commence toujours par

le 1er jour de la semaine (1 = Lundi) - si le thermostat est initialisé avec une centrale, ce mode disparait. Le programme se fait à l'aide de la centrale.

modifiable que dans le menu utilisateur (menu 06 'HG', par défaut réglée à 10°C). Une fois le mode activé, le logo vacances 💼 clignote.

lisatior

- Une période vacances est définie en jours pleins ; si elle commence à 08H20 elle finira à 09H00 à la fin du nombre de iours défini.

En cas de retour prématuré, vous pouvez revenir à un mode de fonctionnement standard à l'aide des touches de navigation (◀) ou (►).

si le thermostat est initialisé avec une centrale, ce mode est permanent (n'est plus associé à une durée)

En mode climatisation, le mode vacances agit comme un mode Arrêt limité dans le temps

# 3.5.2. Mode Timer

Le mode Timer vous permet de régler une température pour une durée souhaitée (de 1h à 44 jours). Au bout de cette période, le thermostat reviendra dans le précédent mode Premièrement, réglez la température désirée avec (-) et (+) et validez avec (OK) (par défaut 24°C).
Ajustez ensuite le temps avec les touches (-) et (+) ; en heure "H" jusqu'à 24h et en jours « d » au-delà et validez avec (OK).

- Réglez ensuite la durée à l'aide des touches (-) ou (+), en heure "H" jusqu'à 24H et en jours "d" au-delà. Validez avec la touche (OK).

La période de Timer commence à la validation de la durée. Le logo

Timer  $\overline{\Delta}$  se met à clignoter et le nombre d'heure / jours restant s'affiche.

Note : vous pouvez stopper la période Timer :

• en appuyant sur les touches de navigation (◀) ou (►) • en ajustant de nouveau la durée sur la valeur "**no**" à l'aide de la touche (-).

# 3.5.3. Mode Réversible

Le mode Réversible vous permet de choisir le mode de fonctionnement de votre installation : chauffage OU climatisation.

 Réglez le mode de fonctionnement avec les touches (-) ou (+) :
 - Hot : l'installation fonctionnera en mode chauffage (hiver) - CLd : l'installation fonctionnera en mode climatisation (été). Validez avec (OK) et retournez au mode de fonctionnement avec les touches de navigation ( $\blacktriangleleft$ ) ou ( $\blacktriangleright$ ) ou directement avec la touche Retour ( $\spadesuit$ ).

## Notes :

- ce menu est disponible uniquement si la valeur du paramètre 21 vaut « Rev » (cf. chapitre 8 menus avancés) - ce mode n'est pas disponible si le thermostat est initialisé avec la centrale (BT-CT02).

## 4. Fonctions spéciales

4.1. Verrouillage clavier Cette fonction désactive le clavier du thermostat ; permettant d'empêcher tout changement de paramètre (adapté pour une chambre d'enfant, lieu public...).

Pour verrouiller le clavier de votre thermostat : - maintenez la touche Retour ( 🏓 ) enfoncée

- appuyez sur la touche Edition ( •). Le symbole de verrouillage "O-" doit apparaître.

- relâchez la touche Retour ( 🌥).

## Répétez la même procédure pour débloquer le clavier.

## 4.2. Fonction fenêtre ouverte

Cette fonction permet de couper le chauffage si le thermostat détecte un abaissement anormal de température synonyme de fenêtre ouverte

Principe : si la température mesurée diminue de 3°C ou plus sur une période de 5 minutes (ou moins), le thermostat arrête le chauffage pendant 15 minutes. Si la température continue de baisser, la coupure va se prolonger. Quand la coupure est effective, la température de la pièce se met à clignoter.

## Le retour en mode normal se fait :

- une fois la période d'arrêt terminée

- en appuyant sur la touche (OK) pendant la phase d'arrêt de chauffage

La température mesurée arrête alors de clignoter.

<u>Cas spécifiques :</u> - cette fonction est inactive en régulation par le sol (cf. paramètre 20, chapitre 8)

cette fonction est inactive si le thermostat est en mode Vacances / Arrêt.

 si la température mesurée est inférieure à 10°C (consigne param 06), le thermostat régulera à 10°C pendant la phase . d'arrêt

## 4.3. Mesure de l'humidité (\*)

Les thermostats mesurent le taux d'humidité dans l'air. Cette mesure permet de : - réguler la valeur du taux d'humidité de l'air ;

protéger votre système contre les phénomènes de condensation (cf. chapitre 8).

## 4.4. Visualisation

Cette fonction vous permet de visualiser rapidement consigne, températures et humidité (\*) liées à votre thermostat. Depuis l'écran principal, appuyez sur la touche Retour ( 2), Note : reportez-vous au chapitre 1.2 pour la signification des

icônes

D'autres possibilités sont disponibles en connectant une sonde extérieure sur votre thermostat. Contactez votre revendeur ou installateur pour plus d'informations.

## 5. Menu de paramètres Utilisateur

Votre thermostat possède un menu de paramétrage pour vous permettre de modifier certains réglages comme le format de l'heure (12H ou 24H), le changement été / Hiver...

Pour accéder à ce menu, maintenez la touche Edition (•) enfoncée jusqu'à ce que l'afficheur affiche le premier paramètre (environ 5sec).

III ٢F

00

Vous pouvez maintenant sélectionner un paramètre à ajuster à l'aide des touches (  $\blacktriangleleft$  ) ou (  $\blacktriangleright$  ). Une fois sur le paramètre, appuyez sur (OK) pour accéder au réglage (valeur clignotante), modifiez la valeur à l'aide de (-) ou (+). Appuyez de nouveau sur la touche (OK) pour valider votre réglage.

Pour sortir du menu utilisateur et revenir au menu principal, déplacez-vous sur le paramètre "End " et appuyez sur (OK), ou appuyez sur la touche Retour ( 🌙).

| N° | Valeur usine & autres possibilités                          |  |  |  |
|----|-------------------------------------------------------------|--|--|--|
| 00 | RF INI: Configuration radio                                 |  |  |  |
|    | Mode configuration radio (cf. chapitre 2.3).                |  |  |  |
| 01 | dEG: Type de degrés à l'affichage                           |  |  |  |
|    | <u>°C</u> Celsius                                           |  |  |  |
|    | °F Fahrenheit                                               |  |  |  |
| 02 | _: Sélection du format horaire                              |  |  |  |
|    | <u>24H</u> (24:00)<br>(12:00 AM (DM)                        |  |  |  |
|    |                                                             |  |  |  |
| 03 | ast: Changement d'heure Ete SHiver automatique              |  |  |  |
|    | <b>TES</b> L'heure devra être changée manuellement          |  |  |  |
| 04 | AirC : Etaloppage de la conde d'ambiance                    |  |  |  |
| 04 | L'étalonnage doit être fait après une journée de            |  |  |  |
|    | fonctionnement à la même consigne                           |  |  |  |
|    | Placez un thermomètre au milieu de la pièce à une           |  |  |  |
|    | hauteur d'environ 1.5M du sol et relevez la température     |  |  |  |
|    | mesurée au bout d'une heure.                                |  |  |  |
|    | Quand vous entrez dans le paramètre de calibration          |  |  |  |
|    | pour la première fois l'afficheur indique "no" pour vous    |  |  |  |
|    | indiquer qu'aucune calibration n'est faite. Saisissez alors |  |  |  |
|    | la valeur lue sur votre thermomètre à l'aide des touches    |  |  |  |
|    | (-) or (+), validez ensuite votre réglage avec (OK). Le     |  |  |  |
|    | message "YES" devrait alors etre maintenant affiche         |  |  |  |
|    | pour vous indiquer qu'une calibration est effective.        |  |  |  |
|    | En cas de besoin, enacez une calibration à l'aide de la     |  |  |  |
|    | touche échappe ( 🥔). Le message « no » sera de              |  |  |  |
|    | nouveau affiche.                                            |  |  |  |
|    | <u>Remarques importantes:</u>                               |  |  |  |
|    |                                                             |  |  |  |
|    | - Lin écart de température tron important neut signifier    |  |  |  |
|    | aussi une mauvaise installation de votre thermostat         |  |  |  |
| 05 | AMbC : Etalonnage de la sonde externe                       |  |  |  |
|    | Reprendre la méthode de calibration décrite dans le         |  |  |  |
|    | paramètre "04 AirC" ci-dessus                               |  |  |  |
| 06 | HG: Consigne de température hors gel (mode                  |  |  |  |
|    | Vacances)                                                   |  |  |  |
|    | Valeur usine 10 °C.                                         |  |  |  |
|    | Utilisez (-) et (+) pour régler la valeur et validez avec   |  |  |  |
|    | (OK)                                                        |  |  |  |
| 07 | ITCS: Optimisation de la température en mode                |  |  |  |
|    | programme                                                   |  |  |  |

Votre thermostat possède un système de contrôle intelligent de la température pour mettre en route votre chauffage en avance afin d'assurer la température de confort à l'heure programmée. Ce système d'optimisation fonctionne de la manière

suivante : - lorsque vous démarrez le thermostat pour la première fois, celui-ci mesure le temps mis par votre installation pour atteindre la température de consigne. Ce temps permet d'anticiper le prochain palier du programme pour obtenir la température désirée à l'heure programmée. Ce temps sera remesuré à chaque changement de programme afin de compenser l'évolution de la température extérieure.

## CIr ALL: Configuration usine

08

P

F

Permet de réinitialiser votre thermostat à la configuration usine. (heure, consignes, programmes Appuyez pendant 10sec sur la touche (Ok)

Attention: Assurez-vous d'avoir tous les éléments nécessaires en votre possession pour la remise en service de votre

thermostat avant d'utiliser cette fonction. CHAn — : numéro de la zone appairée 09 Paramètre visible uniquement si le BT-DRF-02 est initialisé avec un récepteur multi-zones

10 VErS : Version logiciel End: Sortie du menu utilisateur 11

Appuyez sur la touche (OK) pour sortir du menu et revenir à l'écran principa

## 6. Caractéristiques techniques

| Environnent. (Températures)                                                                                 |                                                                                                    |  |  |
|----------------------------------------------------------------------------------------------------|----------------------------------------------------------------------------------------------------|--|--|
| Fonctionnement:                                                                                             | 0°C - 40°C                                                                                                    |  |  |
| Transport et stockage :                                                                                     | -10°C to +50°C                                                                                                    |  |  |
| Protection électrique                                                                                       | Class II - IP30                                                                                                    |  |  |
| Précision de mesure                                                                                         | 0.1°C                                                                                                    |  |  |
| Plage de réglage consignes<br>Confort et ECO<br>Vacance (Hors Gel)<br>Timer                                 | 5°C - 37°C par 0,5°C<br>0,5 - 10°C<br>5°C - 37°C                                                                                                    |  |  |
| Caractéristiques régulation<br>Bande proportionnelle<br>Hystérésis<br>Femps minimum de marche et<br>J'arrêt | 2°C (avec un cycle de 10min)<br>0.5°C<br>2 minutes ON - 2 minutes OFF                                                                                      |  |  |
| Alimentation & autonomie                                                                                    | 2 AAA LR03 1.5V Alcaline<br>~2 ans (dépend de l'utilisation<br>et de la qualité des piles)                                                                 |  |  |
| Eléments sensibles:                                                                                         |                                                                                                    |  |  |
| nterne & Externe (en option)                                                                                | CTN 10k ohms at 25°C                                                                                                    |  |  |
| Radio fréquence                                                                                             | 868 MHz, <10mW.                                                                                                    |  |  |
| Version Logiciel                                                                                            | Accessible depuis le menu<br>utilisateur                                                                                                    |  |  |
| Récepteurs compatibles                                                                                      | BT-M6Z02 RF<br>BT-FR02RF / BT-FR02RFHC<br>BT-WR02RF<br>BT-CT02<br>D'autres récepteurs peuvent<br>étre compatibles : vérifiez sur<br>la notice du récepteur |  |  |
| Directives CE                                                                                               | D&TTE 1000/5/EC                                                                                                    |  |  |

| 7. <u>Pr</u>                                                                                                    | oblèmes et solutions                                                                                                    |  |  |  |  |
|----------------------------------------------------------------------------------------------------|----------------------------------------------------------------------------------------------------|--|--|--|--|
| Mon thermostat ne s'allume pas                                                                                            |                                                                                                    |  |  |  |  |
| Problème<br>de piles                                                                                                    | <ul> <li>Vérifiez que le film de protection des piles ait<br/>bien été retiré</li> <li>Vérifiez le sens des piles</li> <li>Vérifiez la capacité des piles</li> </ul>                                                                                                    |  |  |  |  |
| Le voya                                                                                                    | ant de mon thermostat clignote en rouge                                                                                                    |  |  |  |  |
| Problème<br>de sonde                                                                                                    | Le logo clignote (sonde ambiante) :<br>- Contactez votre installateur ou votre vendeur<br>Le logo clignote (sonde externe) :<br>- Vérifiez le branchement de la sonde sur le<br>récepteur<br>- Déconnectez la sonde et vérifiez-la avec un<br>ohmmètre (environ 10kohms) |  |  |  |  |
| Piles faibles                                                                                                    | Le logo clignote :<br>- Remplacez les piles                                                                                                    |  |  |  |  |
| Problème<br>mesure<br>humidité <sup>(*)</sup>                                                                             | Le logo clignote et le thermostat affiche Err<br>- Contactez votre installateur                                                                                                    |  |  |  |  |
| Mon thermostat semble fonctionner correctement mais le<br>chauffage ou la climatisation ne fonctionne pas<br>correctement |                                                                                                    |  |  |  |  |
| Sortie                                                                                                    | <ul> <li>Vérifiez les branchements du récepteur</li> <li>Vérifiez l'alimentation de l'élément chauffant</li> <li>Essayez de calibrer votre thermostat (voir<br/>menu utilisateur paramètre 04 chapitre 5)</li> <li>Contactez votre installateur</li> </ul>               |  |  |  |  |
| Configuration                                                                                                    | Le logo clignote :<br>- Une demande de climatisation est faite par la<br>centrale (BTCT02) mais le thermostat ne<br>l'autorise pas (cf. paramètre <b>21</b> chapitre 8).                                                                                                 |  |  |  |  |
| Protection                                                                                                    | Le logo clignote :                                                                                                    |  |  |  |  |

## 8. Menu des paramètres avancés installateur

Votre thermostat possède un menu de paramétrage avancé pour les réglages liés au type d'installation et à la régulation ; comme la sonde utilisée, les limitations de température sol...

Pour accéder à ce menu, maintenez la touche Retour ( ) enfoncée jusqu'à ce que l'afficheur affiche le premier paramètre (environ 5 secondes).

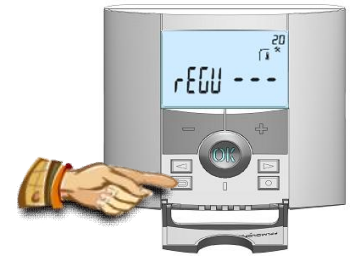

L'écran suivant apparaît avec le premier paramètre 20 « rEGU ».

Une fois dans ce menu, déplacez-vous avec les touches (◀) ou (►) pour trouver le paramètre que vous voulez changer. Utilisez les touches (+) ou (-) pour modifier les paramètres et validez avec la touche (OK).

Pour sortir du menu paramètres avancés et revenir au menu principal, déplacez-vous sur le paramètre "End " et appuyez sur (OK) ou sur la touche Retour ( 🏓).

| Paramètres        |            | Menus avancés installateur                                                                                                    |                                                                                     |                                                                                                    |  |  |
|-------------------|------------|----------------------------------------------------------------------------------------------------|-------------------------------------------------------------------------------------|----------------------------------------------------------------------------------------------------|--|--|
| N°                | noms       | Description du paramètre                                                                                                    | Valeur usin                                                                         | e Autre(s)<br>possibilité(s)                                                                                                    |  |  |
| 20                | REGU<br>   | Sélection de la sonde utilisée pour la régulation                                                                                                    | " <b>AIR"</b><br>Sonde d'ambia<br>interne                                           | - "Amb" : sonde<br>d'ambiance externe<br>les options suivantes<br>dépendent du<br>récepteur :<br>- "FLR" : Sonde de<br>régulation par le sol<br>- "FL.L" : Régulation<br>AIR avec possibilité de<br>limitation par le sol<br>(voir paramètres<br>25&26) |  |  |
| 21                | MOdE       | Sélection du mode de fonctionnement du thermostat<br>(paramètre non visible si le thermostat est initialisé<br>avec une centrale)                                                             | " <b>Hot"</b><br>Mode chauffa                                                       | - « CLd » : mode<br>climatisation<br>- « rEv » : activation<br>menu réversible (cf.<br>3.5.3)<br>- « Aut » : mode<br>automatique                                                                                                    |  |  |
| 21(**)            | Cld        | Utilisez cette fonction pour autoriser la zone à faire du<br>froid                                                                                                    | <b>"yes"</b><br>Fonction activ                                                      | ée Fonction désactivée                                                                                                    |  |  |
| 22                | AirS       | Affichage de la température mesurée par la sonde<br>interne                                                                                                    | "" °C/°F                                                                            |                                                                                                    |  |  |
| 23                | AmbS       | Affichage de la température mesurée par la sonde<br>(ambiante) externe                                                                                                    | ""°C/°F                                                                             |                                                                                                    |  |  |
| 24                | RecS       | Affichage de la température mesurée par la sonde de<br>sol connectée au récepteur                                                                                                    | ""°C/°F                                                                             |                                                                                                    |  |  |
| 25                | FL.Lo      | Limitation inférieure de la température de sol                                                                                                    | " <b>no" :</b><br>limitation<br>inférieure pas<br>active                            | de 5°C à " <b>FL.Hi"</b>                                                                                                    |  |  |
| 26                | FL.Hi      | Limitation supérieure de la température de sol                                                                                                    | " <b>no" :</b><br>limitation<br>supérieure pas<br>active                            | de " <b>FL.Lo"</b> à 40°C                                                                                                    |  |  |
| 27                | reg        | Sélection du type de régulation                                                                                                    | <pre>"bp" : bande proportionnelle (PWM)</pre>                                       | " <b>hys"</b> : hystérésis (On/Off)                                                                                                    |  |  |
| 28                | Bp1        | Choix du béton                                                                                                    | <pre>"uf1" : pour<br/>béton liquide à<br/>faible<br/>épaisseur (&lt;<br/>6cm)</pre> | "uf2" : pour béton traditionnel avec une épaisseur > 6cm                                                                                                    |  |  |
| 29                | Bp2        | Choix du revêtement                                                                                                    | " <b>FI1</b> "<br>Pour du<br>carrelage                                              | "FI2" : pour du parquet bois<br>(flottant ou non)                                                                                                    |  |  |
| 30                | wir        | Fonction fil pilote (pour le marché français)<br>Utilisez cette option si le fil pilote est utilisé sur votre<br>installation (généralement en combinaison avec un<br>gestionnaire d'énergie) | " <b>no" :</b><br>Fonction<br>désactivée                                            | "yes" : Fonction activée                                                                                                    |  |  |
| 31                | min        | Valeur minimale de la plage de réglage de consigne                                                                                                    | "5.0°C"                                                                             | de 5°C à 15°C                                                                                                    |  |  |
| 32                | max        | Valeur maximale de la plage de réglage de consigne                                                                                                    | "37.0°C"                                                                            | de 20.0°C à 37.0°C                                                                                                    |  |  |
| 33                | Win        | Détection automatique de fenêtre ouverte (voir paragraphe 4.2 pour plus d'explications)                                                                                                    | " <b>yes" :</b><br>Fonction<br>activée                                              | "no" : Fonction désactivée                                                                                                    |  |  |
| 34(*)             | rH         | Valeur en pourcentage de la consigne d'humidité                                                                                                    | 55 %                                                                                | de 0% ("no") à 100 %                                                                                                    |  |  |
| 35 <sup>(*)</sup> | dEv        | Fonction anti-condensation de l'installation<br>(quand de la condensation est détectée, la climatisation<br>est arrêtée ou/et le déshumidificateur est activé)                                | " <b>yes</b> " :<br>Fonction<br>activée                                             | "no" : Fonction désactivée                                                                                                    |  |  |
| 36                | Clr<br>EEp | I ous les paramètres seront rechargés avec les<br>paramètres usine                                                                                                    | Appuyez sur la touche <b>(OK)</b> pendant quelques<br>secondes                      |                                                                                                    |  |  |
| 37                | End        | Pour sortir du menu installateur                                                                                                    | Appuyez sur la touche (OK) pour sortir                                              |                                                                                                    |  |  |

(\*) : concerne la version avec capteur d'humidité intégré

(\*\*) : concerne le thermostat s'il est initialisé avec la centrale (BT-CT02)

http://www.wattselectronics.com

| contre la<br>condensation        | <ul> <li>la régulation de l'humidité est en fonctionnement<br/>(cf. le paramètre 34 chapitre 8)</li> <li>De la condensation est détectée (cf. le paramètre 35<br/>chapitre 8)</li> </ul>                                                                                                    |
|----------------------------------|----------------------------------------------------------------------------------------------------|
| Mon thermos<br>températur        | tat semble fonctionner correctement mais la<br>re dans la pièce ne correspond pas avec le<br>programme                                                                                                    |
| Program-<br>me ou<br>calibration | <ul> <li>Vérifiez l'horloge</li> <li>La différence entre les consignes de<br/>température confort et ECO est trop<br/>importante</li> <li>Les paliers du programme sont trop courts</li> <li>Contactez votre installateur pour vérifier et<br/>ajustez les paramètres de régulation avec<br/>votre système de chauffage</li> </ul> |